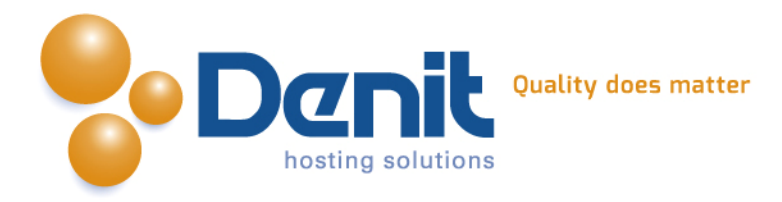

# Denit

Deze handleiding beschrijft de stappen die u dient te nemen om Wordpress 3.5 webblog te installeren.

Versie 1.0

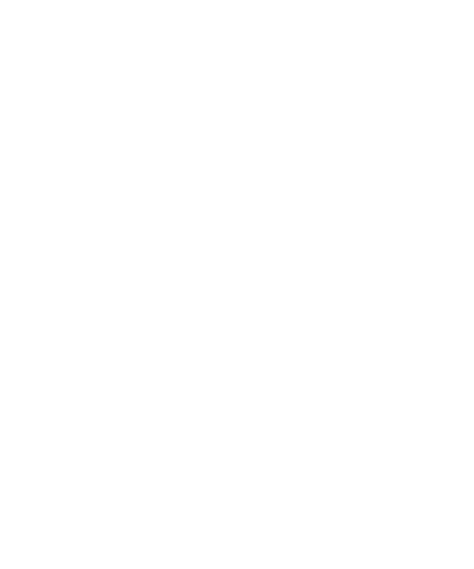

Denit Hosting Solutions Kabelweg 21 1014 BA Amsterdam T +31 (0)20 337 1801 F +31 (0)20 337 1802 www.denit.nl

ABN AMRO 56.02.97.351 BIC/ Swift ABNANL2A IBAN NL40ABNA0560297351 BTW NL 8234.94.068.B.01 KvK 34.19.12.83

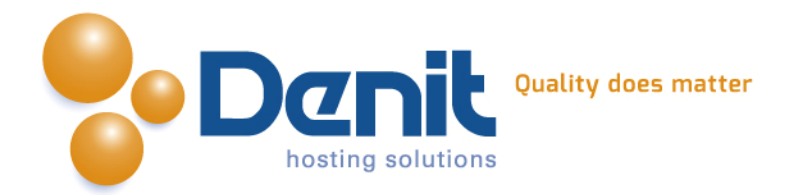

## Wordpress 3.5 webblog installeren

## 1)

Om WordPress te kunnen installeren heeft u een MySQL database nodig. Als u deze nog niet heeft, kunt u deze aanmaken via de Plesk interface. Zie hiervoor het artikel: MySQL database aanmaken (link: https://www.online-helpdesk.nl).

## 2)

U kunt WordPress downloaden van de website van de makers ervan: http://wordpress.org/latest.zip . Dit bestand moet u vervolgens op uw computer uitpakken en met een FTP-programma uploaden naar de map /httpdocs/ (Plesk) of /public\_html/ (DirectAdmin).

## 3)

Ga in uw browser naar uw website om de WordPress installatie te starten. Volg de onderstaande stappen om WordPress succesvol op uw hosting account te installeren.

## 4)

Volg daarna de onderstaande stappen om WordPress op uw hosting account te installeren. Ga in uw browser naar uw website om de WordPress installatie te starten.

Klik vervolgens op Create a Configuration File

There doesn't seem to be a wp-config.php file. I need this before we can get started.

Need more help? We got it.

You can create a wp-config.php file through a web interface, but this doesn't work for all server setups. The safest way is to manually create the file.

Create a Configuration File

T +31 (0)20 337 1801 F +31 (0)20 337 1802 www.denit.nl ABN AMRO 56.02.97.351 BIC/ Swift ABNANL2A IBAN NL40ABNA0560297351 2

BTW NL 8234.94.068.B.01 KvK 34.19.12.83

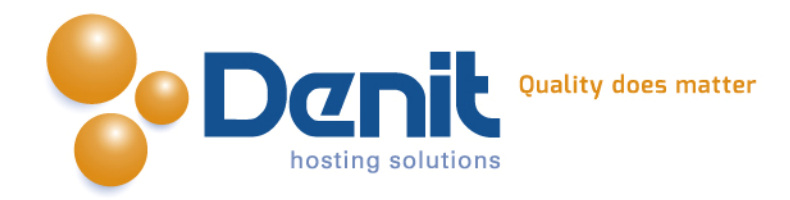

5)

Klik hier op Let's go, dit is een informatie pagina.

|            | W WORDI RESS                                                                                                    |
|------------|----------------------------------------------------------------------------------------------------|
| We<br>kn   | come to WordPress. Before getting started, we need some information on the database. You will need to<br>by the following items before proceeding.                                                             |
| 1.         | Database name                                                                                                    |
| 2.         | Database username                                                                                                    |
| 3.         | Database password                                                                                                    |
| 4.         | Database host                                                                                                    |
| 5.         | Table prefix (if you want to run more than one WordPress in a single database)                                                                                                    |
| lf f<br>da | or any reason this automatic file creation doesn't work, don't worry. All this does is fill in the tabase information to a configuration file. You may also simply open <code>wp-config-sample.php</code> in a |
| te         | t editor, fill in your information, and save it as wp-config.php.                                                                                                    |
| ln a       | all likelihood, these items were supplied to you by your Web Host. If you do not have this information, then                                                                                                   |
| VO         | u will need to contact them before you can continue. If you're all ready                                                                                                    |

## **6)** Vul hierna de MySQL-databasegegevens in

| Below you should ent | er your database connection details. If | you're not sure about these, contact your host.                                     |
|----------------------|-----------------------------------------|-------------------------------------------------------------------------------------|
| Database Name        | jouweigenwebsite_nl_cmstest             | The name of the database you want to run WP in.                                     |
| User Name            | jouwe_cmstest                           | Your MySQL username                                                                 |
| Password             | ******                                  | and your MySQL password.                                                            |
| Database Host        | localhost                               | You should be able to get this info from your web host, if localhost does not work. |
| Table Prefix         | wp_                                     | If you want to run multiple WordPress                                               |

Denit Hosting Solutions Kabelweg 21 1014 BA Amsterdam T +31 (0)20 337 1801 F +31 (0)20 337 1802 www.denit.nl

ABN AMRO 56.02.97.351 BIC/ Swift ABNANL2A IBAN NL40ABNA0560297351

3

BTW NL 8234.94.068.8.01 KvK 34.19.12.83

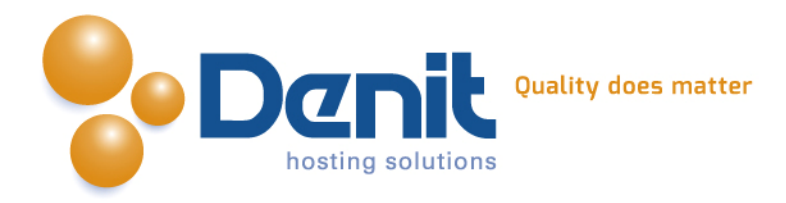

### 7)

De databaseconnectie is nu opgebouwd en nu kan de daadwerkelijke installatie beginnen, klik op Run the Install

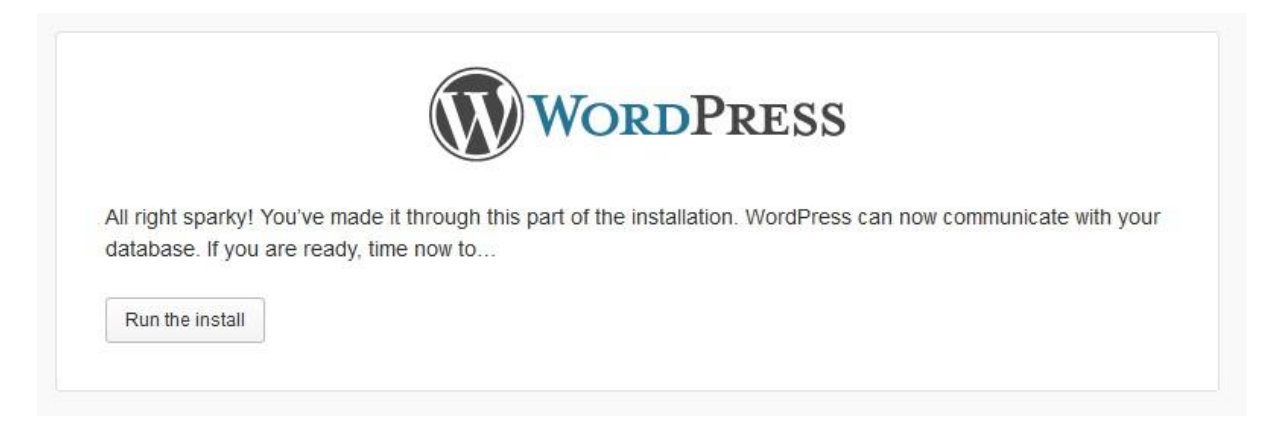

## 8)

Geef nu de websitenaam, de gebruikersnaam, wachtwoorden en e-mailadres op en klik op Install WordPress

| Welcome                                                                                                    |                                                                                                    |                                                                                                    |
|----------------------------------------------------------------------------------------------------|----------------------------------------------------------------------------------------------------|----------------------------------------------------------------------------------------------------|
| Welcome to the famous<br>documentation at your<br>most extendable and p                                             | s five minute WordPress installa<br>leisure. Otherwise, just fill in the<br>owerful personal publishing plat                               | tion process! You may want to browse the ReadMe<br>information below and you'll be on your way to using the<br>form in the world. |
| Information r                                                                                                    | needed                                                                                                    |                                                                                                    |
| Please provide the follo                                                                                            | owing information. Don't worry, y                                                                                                    | rou can always change these settings later.                                                                                       |
| Site Title                                                                                                    |                                                                                                    |                                                                                                    |
| Username                                                                                                    | admin                                                                                                    |                                                                                                    |
|                                                                                                    | Usernames can have only alphanume<br>symbol.                                                                                               | ric characters, spaces, underscores, hyphens, periods and the $@$                                                                 |
|                                                                                                    |                                                                                                    |                                                                                                    |
| Password, twice                                                                                                    |                                                                                                    |                                                                                                    |
| Password, twice<br>A password will be<br>automatically generated for                                                |                                                                                                    |                                                                                                    |
| Password, twice<br>A password will be<br>automatically generated for<br>you if you leave this blank.                | Strength indicator                                                                                                    |                                                                                                    |
| Password, twice<br>A password will be<br>automatically generated for<br>you if you leave this blank.                | Strength indicator<br>Hint: The password should be at leas<br>case letters, numbers and symbols lik                                        | t seven characters long. To make it stronger, use upper and lower<br>e ! * ? \$ % ^ & ).                                          |
| Password, twice<br>A password will be<br>automatically generated for<br>you if you leave this blank.<br>Your E-mail | Strength indicator<br>Hint: The password should be at leas<br>case letters, numbers and symbols lik                                        | t seven characters long. To make it stronger, use upper and lower<br>e ! " ? \$ % ^ & ).                                          |
| Password, twice<br>A password will be<br>automatically generated for<br>you if you leave this blank.<br>Your E-mail | Strength indicator<br>Hint: The password should be at leas<br>case letters, numbers and symbols lik<br>Double-check your email address bef | t seven characters long. To make it stronger, use upper and lower<br>e ! * ? \$ % ^ & ).<br>ore continuing.                       |

Denit Hosting Solutions Kabelweg 21 1014 BA Amsterdam T +31 (0)20 337 1801 F +31 (0)20 337 1802 www.denit.nl ABN AMRO 56.02.97.351 BIC/ Swift ABNANL2A IBAN NL40ABNA0560297351 4

BTW NL 8234.94.068.8.01 KvK 34.19.12.83

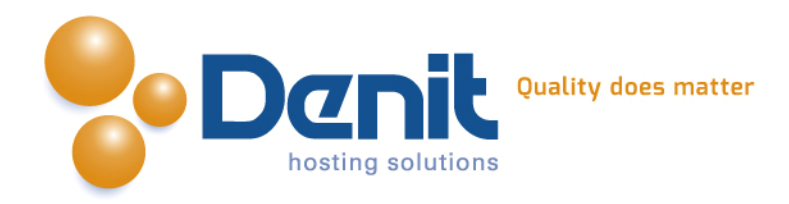

#### 9)

De installatie is nu voltooid en u kunt beginnen met het configureren en inrichten van uw WordPress installatie

|                  | W WORDT RESS                                                       |  |
|------------------|--------------------------------------------------------------------|--|
| Success!         |                                                                    |  |
| WordPress has be | een installed. Were you expecting more steps? Sorry to disappoint. |  |
| Username         | admin                                                              |  |
| Password         | Your chosen password.                                              |  |
|                  |                                                                    |  |

Ga naar <u>http://www.jouweigenwebsite.ext/wp-admin</u> om uw website te beheren.

Voor meer informatie over WordPress verwijzen wij u door naar http://wordpress.org.

Wij wensen u veel plezier met WordPress.

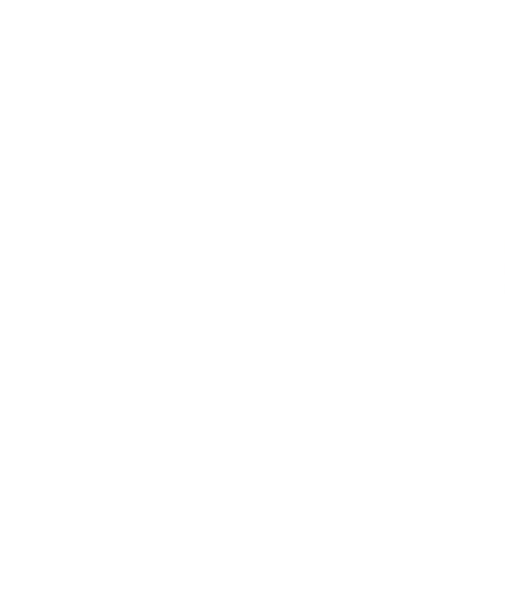

Denit Hosting Solutions Kabelweg 21 1014 BA Amsterdam T +31 (0)20 337 1801 F +31 (0)20 337 1802 www.denit.nl ABN AMRO 56.02.97.351 BIC/ Swift ABNANL2A IBAN NL40ABNA0560297351 5

BTW NL 8234.94.068.B.01 KvK 34.19.12.83